Documentation oHRis - https://documentation.ohris.info/

## Comment dupliquer un profil d'heures ?

En tant qu'administrateur vous pourriez être amené à copier un profil d'heures existant afin d'ajouter une nature d'heures pour une catégorie d'utilisateurs (exemple : certains salariés ont la possibilité de déclarer des heures d'astreinte) ou d'appliquer une règle de gestion particulière (exemple : appliquer un bonus de 5 min pour les utilisateurs qui badgent virtuellement).

Rendez-vous sur l'écran de paramétrage : Paramétrage > Temps > Profils d'heures

Cliquez sur le crayon en bout de ligne du profil concerné.

La fenêtre du profil d'heures en question s'ouvre, et rubrique Général, en bas de page, cliquez sur **Dupliquer**.

Un profil d'heures à l'identique est créé avec le libellé du profil d'heures dupliqué suffixé par (Nouveau).

Libellé \*

2025/04/26 21:25

Collecte intégrale des temps - badgeage physique et/ou virtuel (Nouveau)

Vous pouvez modifier le libellé sur cet écran si nécessaire puis cliquez sur Enregistrer.

Vous pouvez dès à présent soit modifier ce nouveau profil d'heures, soit l'affecter aux utilisateurs.

From: https://documentation.ohris.info/ - **Documentation oHRis** 

Permanent link: https://documentation.ohris.info/doku.php/param\_temps:comment\_dupliquer\_profils\_heures

Last update: 2025/04/24 10:20

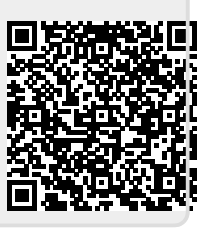